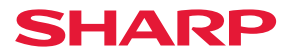

# DX-C200 Guida rapida

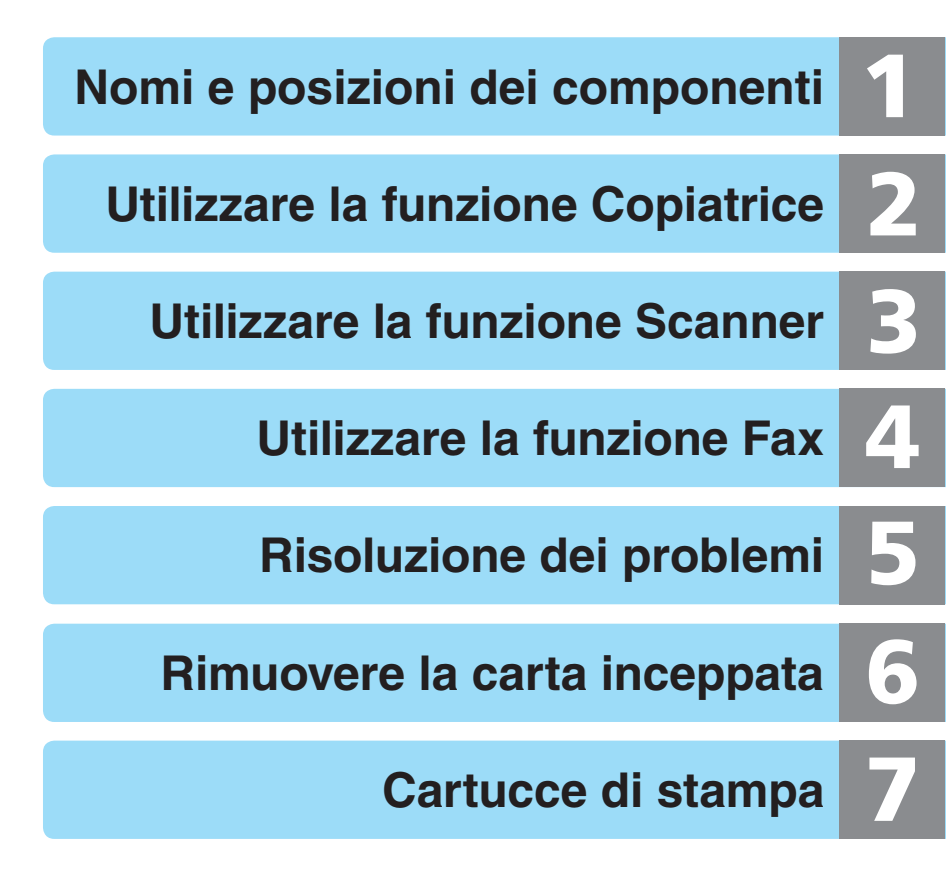

Si raccomanda di leggere attentamente questo manuale prima di usare il prodotto e di conservarlo in un luogo facilmente accessibile per poterlo consultare in seguito. Per un uso sicuro e corretto dell'apparecchio, leggere le «Informazioni sulla sicurezza» prima di utilizzarlo.

# Indice

| 1 | Nomi e posizioni dei<br>componenti   | • Esterno<br>• Interno<br>• Pannello di controllo                                                                                                    | 3<br>4<br>5                |
|---|--------------------------------------|----------------------------------------------------------------------------------------------------|----------------------------|
| 2 | Utilizzare la funzione<br>Copiatrice | <ul> <li>Display iniziale e operazioni di base</li> <li>Impostazioni copia avanzate</li> </ul>                                                                                                    | 7<br>9                     |
| 3 | Utilizzare la funzione<br>Scanner    | <ul> <li>Display iniziale e operazioni di<br/>base</li> <li>Impostazioni scansione avanzate</li> </ul>                                                                                                    | 12<br>18                   |
| 4 | Utilizzare la funzione<br>Fax        | <ul> <li>Display iniziale e operazioni di<br/>base per l'invio di fax</li> <li>Impostazioni scansione avanzate</li> </ul>                                                                                                    | 19<br>22                   |
| 5 | Risoluzione dei problemi             | <ul> <li>Messaggi di errore e di stato<br/>sullo schermo</li> <li>Problemi di stampa o scansione</li> <li>Problemi di trasmissione fax</li> </ul>                                                                                       | 23<br>27<br>28             |
| 6 | Rimuovere la carta<br>inceppata      | <ul> <li>Posizioni degli inceppamenti</li> <li>Rimuovere la carta dall'unità di fusione</li> <li>Rimuovere la carta dal vassoio</li> <li>Rimuovere la carta dall'unità di trasferimento</li> <li>Rimuovere la carta dall'ADF</li> </ul> | 29<br>30<br>32<br>33<br>34 |
| 7 | Cartucce di stampa                   | <ul><li>Prima di sostituire le cartucce</li><li>Sostituire le cartucce di stampa</li></ul>                                                                                                    | 37<br>38                   |

Nomi e posizioni dei componenti

### Esterno

#### Vetro di esposizione

Aprire lo sportello e posizionare gli originali uno alla volta.

# Sportello ADF (Alimentatore automatico originali)

Aprire questo sportello per rimuovere gli originali inceppati nell'ADF.

# Vassoio di alimentazione dell'ADF

Posizionare qui le pile di originali. Verranno alimentate automaticamente.

#### Vassoio di uscita dell'ADF

Gli originali acquisiti dall'ADF vengono consegnati qui.

#### Vassoio di uscita/Sportello superiore

Le stampe vengono consegnate in questo vassoio. Aprire questo sportello per sostituire le cartucce di stampa.

#### **Sportello anteriore**

Aprire questo sportello per sostituire la vaschetta recupero toner o per rimuovere la carta inceppata.

#### Vassoio 1

#### Vassoio 2 (opzionale)

#### Pannello di controllo

#### Porta USB Flash Disk

Inserire un supporto USB per utilizzare la funzione Scan to USB o collegare una fotocamera digitale tramite cavo USB per la stampa PictBridge.

# Nomi e posizioni dei componenti

# Interno

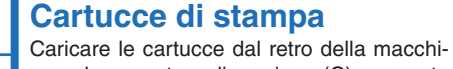

na nel seguente ordine: ciano (C), magenta (M), giallo (Y) e nero (K).

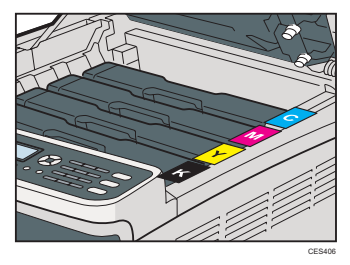

#### Vaschetta recupero toner Raccoglie il toner in eccesso durante la

Raccoglie il toner in eccesso durante la stampa.

#### Unità di trasferimento

Rimuovere questa unità quando si sostituisce la vaschetta recupero toner.

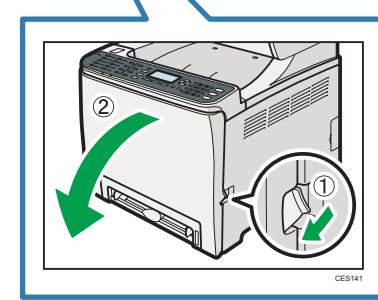

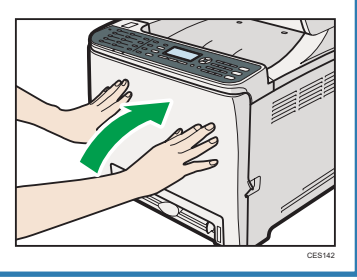

Nomi e posizioni dei componenti

# Pannello di controllo

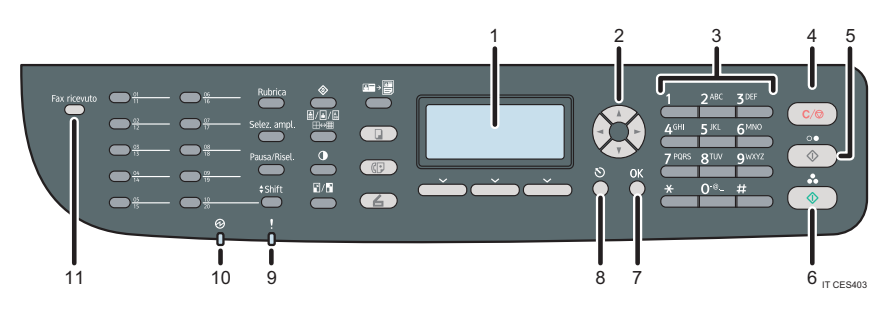

#### 1 Display

Visualizza lo stato attuale e i messaggi.

#### 2 Tasti di scorrimento

Premere per spostare il cursore nelle direzioni indicate dai tasti di scorrimento. Se si premono i tasti [◀][▶] quando la macchina è in modalità standby, appare il menù per configurare le impostazioni della modalità operativa della macchina (copiatrice, scanner o fax).

#### 3 Tasti numerici

Usare questi tasti per inserire valori numerici come numeri di fax o quantità di copie da effettuare, oppure per inserire le lettere per specificare nomi.

#### 4 Tasto [Cancella/Stop]

- Quando la macchina sta elaborando un lavoro: premere per annullare il lavoro corrente.
- Mentre si configura la macchina: premere per annullare la configurazione attuale e tornare alla modalità standby.
- In modalità standby: premere per annullare le impostazioni temporanee come densità o risoluzione dell'immagine.

#### 5 Tasto [Avvio B/N]

Premere per acquisire o copiare in bianco e nero, o per inviare un fax.

#### 6 Tasto [Avvio a colori]

Premere per effettuare una scansione o una copia a colori.

#### 7 Tasto [OK]

Premere per confermare le impostazioni o per accedere al livello successivo del menu.

#### 8 Tasto [Escape]

Premere per annullare l'ultima operazione o per tornare al livello precedente del menu.

#### 9 Indicatore Allerta

Lampeggia in giallo per indicare che la macchina necessita di manutenzione a breve (ad esempio, sostituzione di consumabili), o si accende di rosso quando si verifica un errore.

Quando compare un segnale di allerta, controllare il messaggio sul display e seguire le istruzioni fornite in «Messaggi di errore e di stato sul display» a pagina 23.

#### 10 Indicatore Acceso

Rimane acceso quando l'alimentazione è accesa. È spento quando l'alimentazione è spenta.

#### 11 Indicatore Fax ricevuto

Si illumina quando nella memoria della macchina ci sono dei fax ricevuti non stampati. Lampeggia quando la macchina non riesce a stampare i fax a causa di errori come carta esaurita o carta inceppata.

# Pannello di controllo

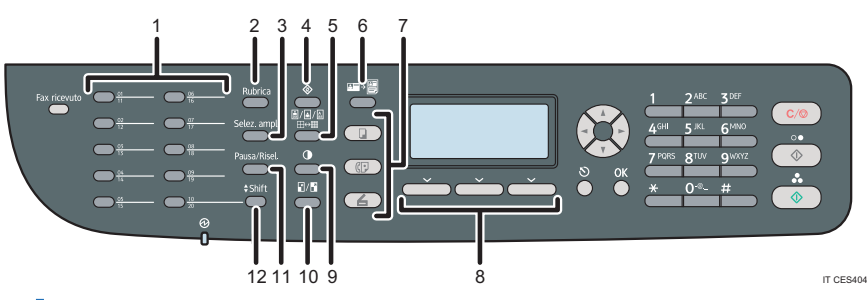

#### 1 Pulsanti One Touch

Premere per selezionare una destinazione Numero rapido per una scansione o fax.

#### 2 Tasto [Rubrica]

Premere per selezionare una destinazione dalla rubrica per una scansione o un fax.

#### 3 Tasto [Selez.ampl.]

Premere per utilizzare la funzione amplificata, per controllare lo stato della destinazione durante l'invio di un fax.

#### 4 Tasto [Strumenti utente]

Premere per visualizzare il menu di configurazione delle impostazioni della macchina.

#### 5 Tasto [Qualità immagine]

Premere per selezionare la qualità di scansione della copia, della scansione o del fax.

#### 6 Tasto [Copia Carta ID]

Premere per impostare la modalità carta ID per il lavoro corrente.

#### 7 Tasto [Copia]/[Fax]/ [Scanner]

Premere per cambiare il modo operativo della macchina.

#### 8 Tasti di selezione

Per selezionare una tra le funzioni presenti nella linea inferiore del display, premere il tasto corrispondente.

#### 9 Tasto [Densità]

Premere per regolare la densità dell'immagine della copia, della scansione o del fax in corso.

#### 10 Tasto [Riduzione/Ingrandimento]

Premere per specificare la percentuale di riduzione/ingrandimento del lavoro di copia corrente, oppure il formato del documento del lavoro di scansione corrente.

#### 11 Tasto [Pausa/Risel.]

Premere per inserire una pausa in un numero di fax o per visualizzare l'ultima destinazione utilizzata per un fax o una scansione.

#### 12 Tasto [Shift]

Premere per passare dai Numeri rapidi 1-10 ai numeri 11-20 quando si specifica la destinazione di un fax o di una scansione utilizzando i Pulsanti One Touch.

# Display iniziale e operazioni di base

Questo è il display iniziale in modalità copia.

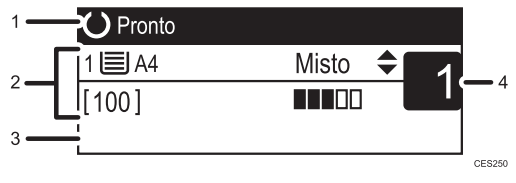

- 1. Stato attuale o messaggi
- 2. Impostazioni attuali
- Tasti di selezione Per poter utilizzare una funzione che compare qui, premere il tasto corrispondente alla funzione stessa.
- 4. Quantità di copie

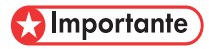

• Se vengono inseriti originali sia nell'ADF che sul vetro di esposizione, l'originale nell'ADF ha la precedenza sul vetro di esposizione.

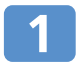

#### Premere il tasto [Copia].

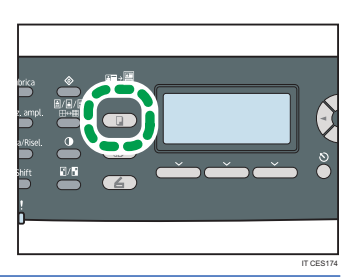

# 2

# 2 Posizionare l'originale con il lato di stampa rivolto verso il basso sul vetro di esposizione o con il lato di stampa rivolto verso l'alto sull'ADF.

Sollevare con cautela l'ADF, senza afferrare il vassoio di alimentazione. In caso contrario, l'ADF potrebbe danneggiarsi.

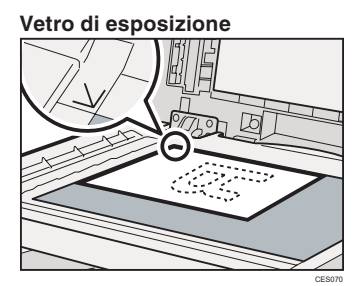

#### ADF

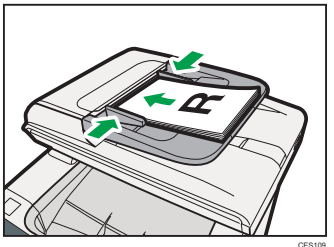

#### Vota

• Se necessario, configurare le impostazioni di copia avanzate. Per maggiori dettagli, consultare «Impostazioni di copia avanzate» a pagina 9.

### Display iniziale e operazioni di base

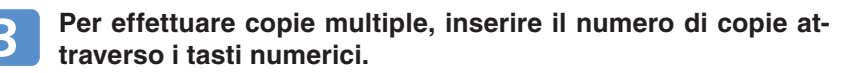

#### Vota

Il numero massimo di copie è 99.

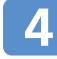

Premere il tasto [Avvio B/N] o [Avvio a colori].

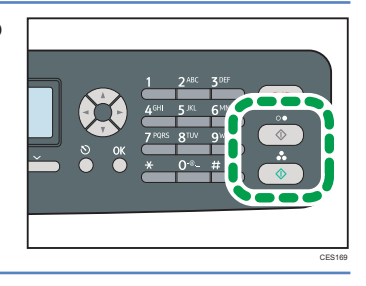

#### Vota

- Per annullare una copia, premere il tasto [Copia], premere il tasto [Cancella/Stop] e poi il tasto [Sì] per confermare.
- È possibile cambiare il vassoio per il lavoro in corso premendo i tasti [▲][▼]. Se il vassoio 2 è installato, è possibile selezionare il cambiamento automatico del vassoio a seconda del formato della carta (A4 o Letter).
- In caso di inceppamento, la stampa si interrompe dopo che la pagina in corso è stata già stampata. Dopo che la carta inceppata è stata rimossa, la stampa riprende automaticamente dalla pagina che si era inceppata.
- Se si verifica un inceppamento nell'ADF, la copia viene annullata immediatamente. Se ciò accade, copiare nuovamente gli originali a partire dalla pagina inceppata.

#### 🗉 Riferimento

- Per informazioni sugli originali, consultare la Guida per l'utente.
- Per informazioni su come Rimuovere la carta inceppata, vedere «Rimuovere la carta inceppata» a pagina 29.

### Impostazioni copia avanzate

#### \* Effettuare copie ingrandite o ridotte

È possibile specificare il rapporto di riduzione o ingrandimento per il lavoro in corso. Ci sono due modi per impostare questo rapporto: si può utilizzare un rapporto preimpostato o inserirne uno personalizzato.

- 1. Premere il tasto [Riduzione/Ingrandimento].
- Premere [Riduz.] o [Ingrand.], premere i tasti [▲][▼][◄][►] per selezionare il rapporto desiderato, quindi premere il tasto [OK].
- 3. Se è stato selezionato [Zoom], specificare il rapporto desiderato utilizzando i tasti numerici, quindi premere il tasto [OK].

#### \* Copiare più pagine su un unico foglio

#### 🚼 Importante

- Questa funzione è disponibile soltanto quando l'originale è posizionato sull'ADF e non quando questo si trova sul vetro di esposizione.
- Per utilizzare questa funzione, il formato della carta da copia deve essere A4, Letter, o Legal.

È possibile impostare, per il lavoro in corso, la copia in modalità copia 2 su 1 o 4 su 1.

- 1. Premere il tasto [Riduzione/Ingrandimento].
- 2. Premere [Riduz.] e premere i tasti [▲][▼][◀][▶] per selezionare [Comb. 2 su 1] o [Comb. 4 su 1].
- Premere i tasti [▲][▼] per selezionare il formato di stampa desiderato e premere il tasto [OK].

A seconda delle proprie preferenze, è possibile selezionare i seguenti formati di stampa.

#### Formati di stampa per copia 2 su 1

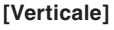

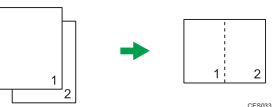

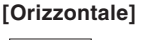

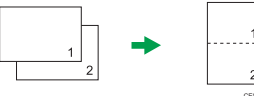

Formati di stampa per copia 4 su 1 [Verticale: da S a D] (da Sinistra a Destra)

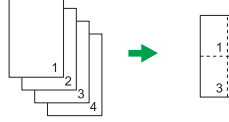

[Verticale: da A a B] (da Alto verso Basso)

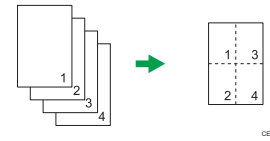

#### [Orizzontale: da Sa D] (da Sinistra a Destra)

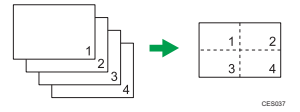

#### [Orizzontale: da A a B] (da Alto verso Basso)

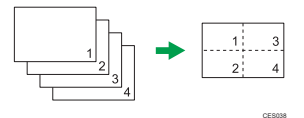

### Impostazioni copia avanzate

#### \* Effettuare copie su due facciate

#### 👷 Importante

- Questa funzione è disponibile soltanto quando l'originale è posizionato sull'ADF e non quando questo si trova sul vetro di esposizione.
- La carta deve essere caricata dal vassoio 1 o dal vassoio 2 e non dal vassoio bypass. Inoltre, la grandezza della carta deve essere A4, B5, Letter, Legal, Executive, 8 x 13 , 8 <sup>1</sup>/<sub>2</sub> x 13" Folio o 16K, e il tipo carta deve essere sottile, comune, di spessore medio, riciclata, colorata, prestampata o preforata.

È possibile impostare la macchina per la copia su 2 facciate.

- 1. Premere il tasto [Copia].
- 2. Premere i tasti [ ◀ ][ ► ].
- 3. Premere i tasti [▲][▼] per selezionare [Copia 2 facciate] e premere il tasto [OK].
- 4. Premere i tasti [▲][▼] per selezionare il formato di stampa e premere il tasto [OK].
- 5. Premere il tasto [Strumenti utente] per tornare alla schermata iniziale. Appare sul display «Copia 2 facciate» per indicare che la macchina si trova ora in modalità copia su 2 facciate.

A seconda delle proprie preferenze, è possibile selezionare i seguenti formati di stampa.

#### Formati di stampa per copia Alto con Alto

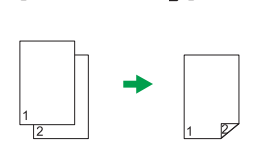

[Alto con Alto ]]

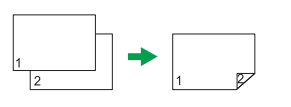

#### Formati di stampa per copia Alto con Basso

[Alto con Basso ]]

[Alto con Basso 🕞]

[Alto con Alto 17]

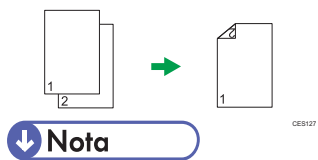

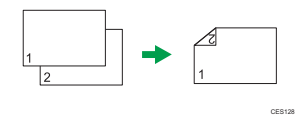

• Una volta impostata questa funzione, tutte le copie successive saranno effettuate su 2 facciate, a meno che non venga annullata l'impostazione selezionando [Disattivo] per [Copia 2 facciate].

#### \* Regolare la densità dell'immagine

È possibile regolare la densità dell'immagine per il lavoro in corso.

- 1. Premere il tasto [Densità].
- Premere i tasti [ ◀ ][ ▶ ] per selezionare il livello di densità desiderato, quindi premere il tasto [OK].

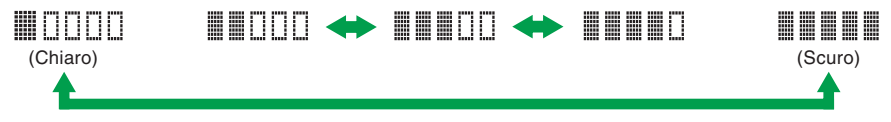

#### \*Selezionare il tipo di documento

È possibile selezionare il tipo di documento più appropriato per l'originale da acquisire.

- 1. Premere il tasto [Qualità immagine].
- Premere i tasti [▲][▼] per selezionare il formato di stampa desiderato, quindi premere il tasto [OK].

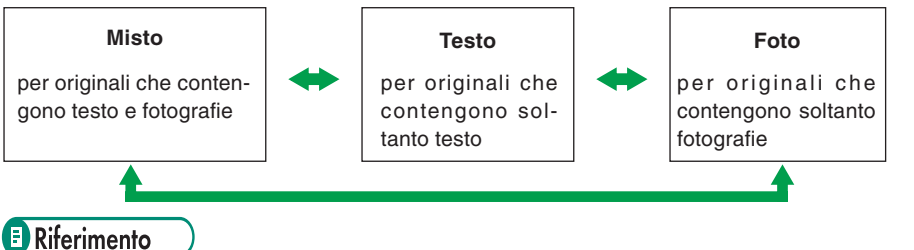

- Per maggiori informazioni sulla funzione di copia, consultare la Guida per l'utente.
- Per modificare le impostazioni predefinte della macchina, consultare la Guida per l'utente.

## Display iniziale e operazioni di base

Questo è il display iniziale in modalità scanner.

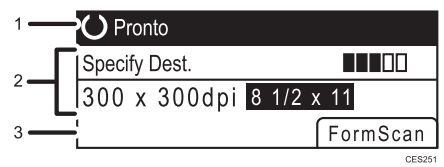

- 1. Stato attuale o messaggi
- 2. Modalità e impostazioni correnti di scansione
- 3. Tasti di selezione

• Quando appare «Specif.dest.»: È possibile utilizzare le funzioni Scan to e-mail, Scan to FTP e Scan to Folder.

 Quando appare «Salv.dati scn. su USB»: Nella macchina è inserito un dispositivo USB ed è possibile utilizzare la funzione Scan to USB.

#### Contente Importante

- Se nella macchina è inserito un dispositivo USB, le operazioni di scansione diverse da Scan to USB sono disabilitate sul pannello di controllo.
- Le destinazioni per Scan to E-mail, Scan to FTP e Scan to Folder devono essere registrate in anticipo tramite Web Image Monitor (la registrazione delle destinazioni non è necessaria per la funzione Scan to USB). Per maggiori dettagli, consultare la Guida per l'utente.
- Per inviare file tramite e-mail, le impostazioni SMTP e DNS devono essere state configurate correttamente in precedenza. Per maggiori dettagli, consultare la Guida per l'utente.
- Si consiglia di contattare telefonicamente il destinatario per ottenere conferma di ricezione di documenti importanti.
- Alcuni tipi di dispositivi USB non possono essere utilizzati per Scan to USB.
- Se vengono inseriti originali sia nell'ADF che sul vetro di esposizione, l'originale nell'ADF ha la precedenza sul vetro di esposizione.

#### \* Operazioni di base per Scan to e-mail/FTP/Folder

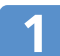

#### Premere il tasto [Scanner].

Verificare che sul display sia visualizzato «Specif.dest.».

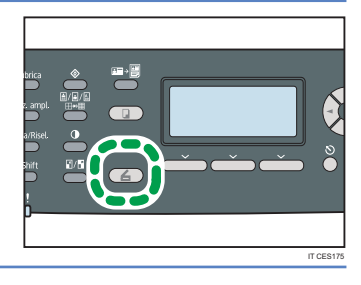

# 2

#### Posizionare l'originale con il lato di stampa rivolto verso il basso sul vetro di esposizione o con il lato di stampa rivolto verso l'alto sull'ADF.

Sollevare con cautela l'ADF, senza afferrare il vassoio di alimentazione. In caso contrario, l'ADF potrebbe danneggiarsi.

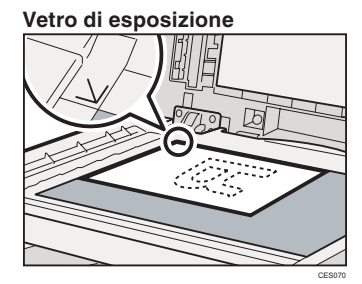

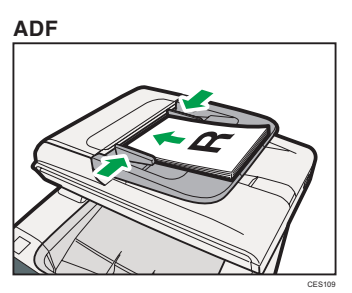

#### **Vota**

• Se necessario, configurare le Impostazioni scansione avanzate. Per maggiori dettagli, consultare «Impostazioni scansione avanzate» a pagina 22.

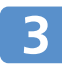

Premere il tasto [Rubrica].

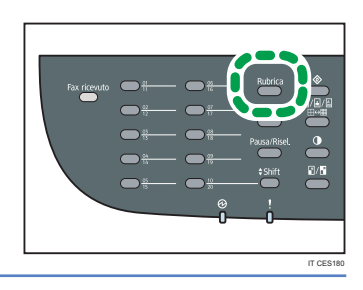

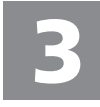

Cercare la destinazione desiderata premendo i tasti [▲][▼] per scorrere la Rubrica, quindi premere il tasto [OK].

## Display iniziale e operazioni di base

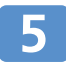

# Premere il tasto [Avvio B/N] o il tasto [Avvio a colori].

A seconda delle impostazioni della macchina, potrebbe apparire il display a lato quando si effettua una scansione dal vetro di esposizione. Se compare questa schermata, procedere al passaggio successivo.

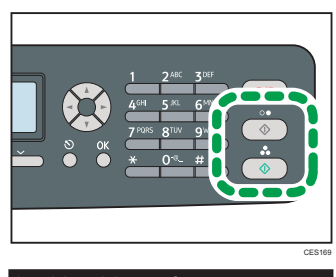

| Acquisire origin.succ.? |    |    |
|-------------------------|----|----|
|                         |    |    |
|                         |    |    |
|                         | Sì | No |

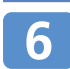

Se è necessario acquisire più di un originale, posizionare il successivo sul vetro di esposizione e premere [Sì]. Ripetere questo passaggio fino all'ultimo originale.

3

Una volta acquisiti tutti gli originali, premere [No] per iniziare ad inviare il file acquisito.

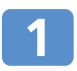

Inserire il dispositivo USB direttamente nella porta USB.

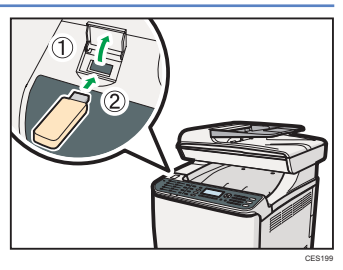

#### 🖖 Nota

• Questo apparecchio non supporta l'utilizzo di dispositivi USB collegati a hub USB esterni. Inserire il dispositivo USB direttamente nella porta USB.

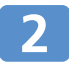

#### Premere il tasto [Scanner].

Sullo schermo appare «Caricamento in corso...». Attendere che compaia «Salv. dati scn.su USB» (la durata dipende dal proprio dispositivo USB).

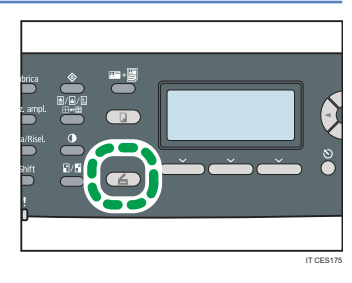

**Utilizzare la funzione Scanner** 

# Display iniziale e operazioni di base

### 3

#### Posizionare l'originale con il lato di stampa rivolto verso il basso sul vetro di esposizione o con il lato di stampa rivolto verso l'alto sull'ADF.

Sollevare con cautela l'ADF, senza afferrare il vassoio di alimentazione. In caso contrario, l'ADF potrebbe danneggiarsi.

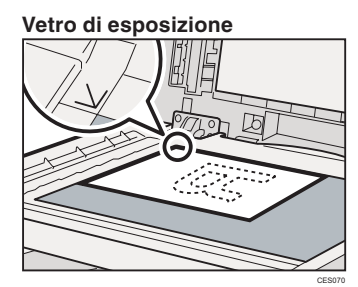

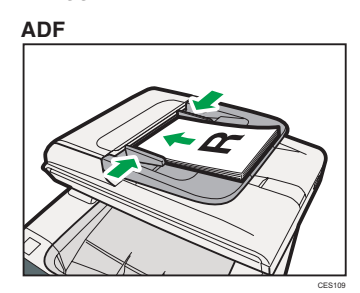

#### Vota

• Se necessario, configurare le Impostazioni scansione avanzate. Per maggiori dettagli, consultare «Impostazioni scansione avanzate» a pagina 22.

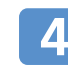

# Premere il tasto [Avvio B/N] o il tasto [Avvio a colori].

A seconda delle impostazioni della macchina, potrebbe apparire la seguente schermata.

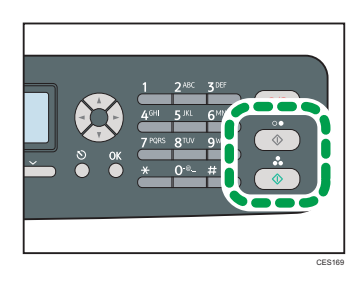

#### Mezzitoni bianco e nero

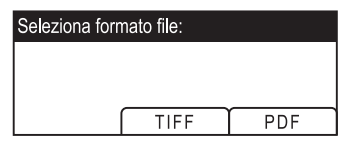

#### Colore o scala di grigi bianco e nero

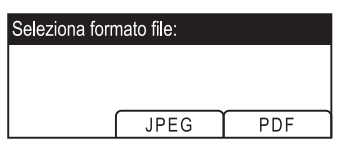

#### Selezionare il tasto corrispondente al formato del file desiderato.

A seconda delle impostazioni della macchina, la schermata a lato potrebbe apparire quando si effettua una scansione dal vetro di esposizione. Se appare questa schermata, passare al punto 6. Se non appare, passare al punto 8.

| Acquisire origin.succ.? |    |  |
|-------------------------|----|--|
|                         |    |  |
|                         |    |  |
| Sì                      | No |  |

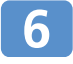

Per acquisire più di un originale, posizionare il successivo sul vetro di esposizione e premere [Sì]. Ripetere questo passaggio fino all'ultimo originale.

Una volta acquisiti tutti gli originali, premere [No] per iniziare ad inviare il file acquisito.

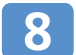

#### Verificare che sul display compaia «Pronto».

La scansione verrà salvata in un file all'interno della cartella principale del dispositivo USB.

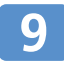

Rimuovere il dispositivo USB dalla macchina.

#### 🛡 Nota

- Per annullare la scansione, premere il tasto [Scanner], quindi premere il tasto [Cancella/ Stop]. I file acquisiti saranno ignorati.
- È possibile configurare la macchina per scansioni a mezzitoni o scala di grigi, cambiando le impostazioni predefinite. Per maggiori dettagli, consultare la Guida per l'utente.
- Se c'è della carta inceppata nell'ADF, la scansione verrà messa in attesa. Per riprendere il lavoro, rimuovere la carta inceppata e ricominciare la scansione a partire dalla pagina inceppata.

#### **Riferimento**

- È anche possibile specificare una destinazione utilizzando i tasti One Touch o il tasto [Pausa/ Risel.]. Per maggiori dettagli, consultare la Guida per l'utente.
- Per informazioni sugli originali, consultare la Guida per l'utente.
- Per informazioni su come Rimuovere la carta inceppata, vedere «Rimuovere la carta inceppata» a pagina 29.

### Impostazioni scansione avanzate

#### \* Specificare il formato di scansione

È possibile specificare il formato di scansione a seconda del formato dell'originale.

- 1. Premere il tasto [Riduzione/Ingrandimento] o [FormScan].
- Premere i tasti [▲][▼] per selezionare il formato dell'originale, quindi premere il tasto [OK]. Per specificare una dimensione di scansione personalizzata, consultare la Guida per l'utente.

#### \* Regolare la densità dell'immagine

È possibile regolare la densità dell'immagine per il lavoro in corso.

- 1. Premere il tasto [Densità].
- Premere i tasti [ ◀ ][ ▶ ] per selezionare il livello di densità desiderato, quindi premere il tasto [OK].

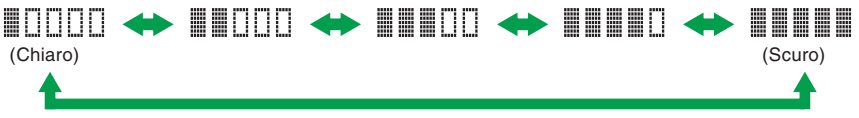

#### \* Specificare la risoluzione

È possibile specificare la risoluzione di scansione per il lavoro in corso.

- 1. Premere il tasto [Qualità immagine].
- Premere i tasti [▲][▼][◀][►] per selezionare la risoluzione desiderata, quindi premere il tasto [OK].

#### E Riferimento

- Per maggiori dettagli sulla funzione scanner, comprese informazioni sulla scansione da computer (scansione TWAIN), consultare la Guida per l'utente.
- Per modificare le impostazioni predefinte della macchina, consultare la Guida per l'utente.

### Display iniziale e operazioni di base per inviare un fax

Questo è il display iniziale in modalità fax.

| 1 — | Pronto   |            |            |
|-----|----------|------------|------------|
|     | Standard | 2011-02-01 |            |
| 2—  | Normal   | 21:32      | <b>—</b> 4 |
| 3 — | File RX  |            |            |
|     |          |            | CES252     |

- 1. Stato attuale o messaggi
- 2. Impostazioni attuali
- 3. Tasti di selezione
- 4. Data e ora attuali

#### 🔂 Importante

- Assicurarsi di stabilire una connessione telefonica, e di aver configurato in anticipo le impostazioni per la trasmissione di fax.
- Se vengono inseriti originali sia nell'ADF che sul vetro di esposizione, l'originale nell'ADF ha la precedenza sul vetro di esposizione.
- Si consiglia di contattare telefonicamente il destinatario per ottenere conferma di ricezione di documenti importanti.

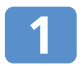

Premere il tasto [Fax].

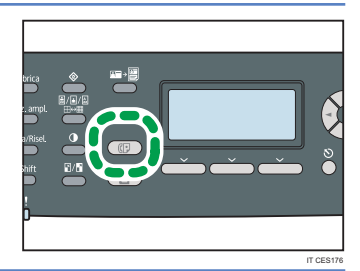

### Display iniziale e operazioni di base per inviare un fax

# 2

#### Posizionare l'originale con il lato di stampa rivolto verso il basso sul vetro di esposizione o con il lato di stampa rivolto verso l'alto sull'ADF.

Sollevare con cautela l'ADF, senza afferrare il vassoio di alimentazione. In caso contrario, l'ADF potrebbe danneggiarsi.

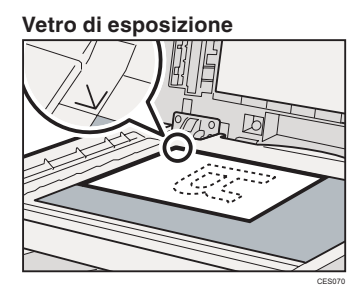

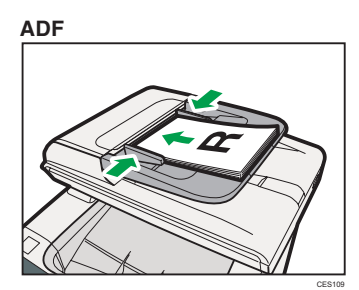

#### Nota

• Se necessario, configurare le Impostazioni scansione avanzate. Per maggiori dettagli, consultare «Impostazioni scansione avanzate» a pagina 22.

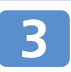

# Inserire il numero di fax (massimo 40 cifre) utilizzando i tasti numerici.

Se la macchina è collegata alla rete telefonica tramite PBX, assicurarsi di inserire il numero per accedere alla linea esterna prima del numero di fax.

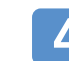

#### Premere il tasto [Avvio B/N]

- A seconda delle impostazioni della macchina, potrebbe venire richiesto di inserire nuovamente il numero di fax. Inserire il numero di fax entro 30 secondi. Se i due numeri di fax non corrispondono, tornare al punto 3.
- A seconda delle impostazioni della macchina, potrebbe venire richiesto di posizionare un altro originale sul vetro di esposizione. In questo caso, proseguire al punto successivo.

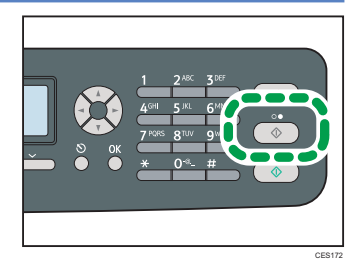

# 5

Per acquisire più di un originale, premere [Sì] entro 60 secondi, posizionare l'originale successivo sul vetro di esposizione, quindi premere [OK]. Ripetere questo passaggio fino all'ultimo originale.

Se non si preme il tasto [Sì] entro 60 secondi, la macchina inizierà a comporre il numero di destinazione.

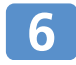

Una volta acquisiti tutti gli originali, premere [No] per inviare il fax.

#### U Nota

- Per annullare l'invio di un fax, premere il tasto [Fax], quindi premere il tasto [Cancella/Stop].
- Un numero di fax può contenere cifre da 1 a 9, pausa, «\*», «#», e spazio.
- Se necessario, inserire una pausa all'interno di un numero di fax. La macchina compie una breve pausa prima di selezionare le cifre composte dopo la pausa.
- Per utilizzare un servizio a toni su una linea ad impulsi, inserire «\*» in un numero di fax. «\*» cambia temporaneamente la modalità di selezione da impulsi a toni.
- Se c'è della carta inceppata nell'ADF, la pagina inceppata non è stata correttamente acquisita. Se la macchina è in modalità di trasmissione immediata, inviare nuovamente il fax partendo dalla pagina inceppata. Se la macchina è in modalità trasmissione da memoria, acquisire nuovamente tutti gli originali.

#### Riferimento

- È anche possibile specificare la destinazione per il fax utilizzando le funzioni Numero Rapido, Numero abbreviato, Trasmissione circolare, o Riselezione. Per maggiori dettagli, consultare la Guida per l'utente.
- La macchina è impostata per stampare automaticamente un rapporto di trasmissione a seguito di ogni invio. Per modificare questa impostazione, consultare la Guida per l'utente.
- Per informazioni sugli originali, consultare la Guida per l'utente.
- Per informazioni su come rimuovere la carta inceppata, vedere «Rimuovere la carta inceppata» a pagina 29.

## Impostazioni scansione avanzate

#### \* Regolare la densità dell'immagine

È possibile regolare la densità dell'immagine per il lavoro in corso.

- 1. Premere il tasto [Densità].
- Premere i tasti [▲][▼] per selezionare il livello di densità desiderato, quindi premere il tasto [OK].

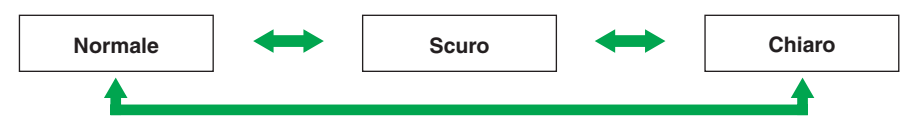

#### \* Specificare la Risoluzione

È possibile specificare la risoluzione di scansione per il lavoro in corso.

- 1. Premere il tasto [Qualità immagine].
- Premere i tasti [▲][▼] per selezionare la risoluzione che si desidera e premere il tasto [OK].

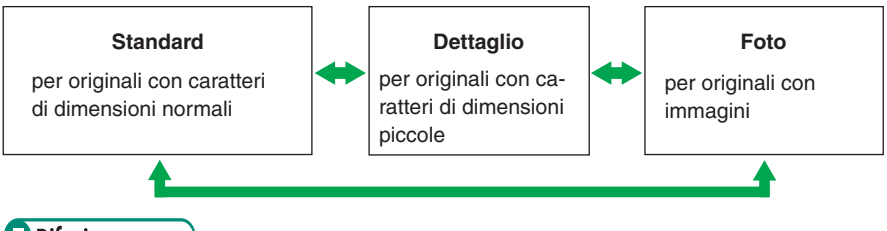

#### Riferimento

- Per maggiori informazioni sulla funzione fax, consultare la Guida per l'utente.
- Per modificare le impostazioni predefinte della macchina, consultare la Guida per l'utente.

# Messaggi di errore e di stato sul display

«X» indica le parti del messaggio che appaiono in modo differente a seconda della situazione specifica, come il formato o il tipo della carta, il nome del vassoio o il colore del toner.

| Messaggio<br>(in ordine alfabetico)                   | Cause                                                                                                    | Soluzioni                                                                                                    |
|-------------------------------------------------------|----------------------------------------------------------------------------------------------------|----------------------------------------------------------------------------------------------------|
| Carta esaurita: X                                     | Carta esaurita nel<br>vassoio indicato.                                                                                                    | Caricare della carta nel vassoio<br>indicato. Consultare la <i>Guida</i><br><i>per l'utente</i> .                                                                                          |
| Controll. formato carta                               | Il formato della carta<br>impostato per il<br>documento è diverso<br>dal formato della carta<br>nel vassoio.                                                         | Premere [AvanPag] per iniziare<br>la stampa, o premere [Reset-<br>Lav] per annullare.                                                                                                    |
| Controllare tipo<br>carta                             | Il tipo di carta imposta-<br>to per il documento è<br>diverso da quello della<br>carta nel vassoio.                                                                  | Premere [AvanPag] per iniziare<br>la stampa, o premere [Reset-<br>Lav] per annullare.                                                                                                    |
| Destinaz. non<br>programmata                          | Nessuna destinazione<br>Numero Rapido<br>associata al tasto One<br>Touch premuto.                                                                                    | <ul> <li>Premere un tasto One Touch<br/>diverso.</li> <li>Assegnare una destinazione<br/>registrata al tasto One<br/>Touch. Consultare la <i>Guida</i><br/><i>per l'utente</i>.</li> </ul> |
| Disposit. non<br>supportato Premere<br>tasto Cancella | La funzione Scan to<br>USB non è riuscita<br>perché è stato usato un<br>dispositivo diverso da<br>USB o un dispositivo<br>USB con sistema di file<br>non supportato. | Utilizzare un dispositivo USB<br>compatibile con la funzione<br>Scan to USB.                                                                                                    |
| Disposit. non<br>supportato<br>Rimuovere              | La funzione Scan to<br>USB non è riuscita<br>perché è stato usato un<br>dispositivo diverso da<br>USB o un dispositivo<br>USB con file di sistema<br>non supportato. | Utilizzare un dispositivo USB<br>compatibile con la funzione<br>Scan to USB.                                                                                                    |

# Messaggi di errore e di stato sul display

| Messaggio<br>(in ordine alfabetico)                  | Cause                                                                                                    | Soluzioni                                                                                         |
|------------------------------------------------------|----------------------------------------------------------------------------------------------------|---------------------------------------------------------------------------------------------------|
| Errore imp.toner: X                                  | La cartuccia non è<br>stata installata o è sta-<br>ta installata in maniera<br>errata.                                                                               | Reinstallare la cartuccia.<br>Vedere la sezione «Cartucce di<br>stampa» a pagina 37.              |
| Hub USB non<br>supportato<br>Rimuovere               | La funzione Scan to<br>USB non è riuscita<br>perché è stato usato un<br>dispositivo diverso da<br>USB o un dispositivo<br>USB con sistema di file<br>non supportato. | Utilizzare un dispositivo USB<br>compatibile con la funzione<br>Scan to USB.                      |
| Imposs.accedere al<br>file Premere tasto<br>Cancella | La funzione Scan to<br>USB non è riuscita<br>perché la macchina<br>non riesce ad<br>accedere al<br>dispositivo USB.                                                  | Utilizzare un dispositivo USB<br>privo di protezione password o<br>protezione da scrittura.       |
| Impossibile creare<br>file Premere Tasto<br>Cancella | La funzione Scan to<br>USB non è riuscita<br>perché non c'è<br>abbastanza memoria<br>libera sul dispositivo<br>USB.                                                  | Utilizzare un dispositivo USB<br>con memoria sufficiente.                                         |
| Incepp.: Unità F-R<br>Rimuovere la carta             | C'è della carta incep-<br>pata all'interno<br>dell'unità fronte-retro.                                                                                               | Rimuovere la carta inceppata.<br>Vedere la sezione «Rimuovere<br>la carta inceppata» a pagina 29. |
| Incepp.: Vass.stand                                  | C'è della carta incep-<br>pata all'uscita.                                                                                                    | Rimuovere la carta inceppata.<br>Vedere la sezione «Rimuovere<br>la carta inceppata» a pagina 29. |
| Incepp.: Vass.carta                                  | C'è della carta incep-<br>pata all'interno del<br>vassoio.                                                                                                    | Rimuovere la carta inceppata.<br>Vedere la sezione «Rimuovere<br>la carta inceppata» a pagina 29. |

| Messaggio<br>(in ordine alfabetico)                                                    | Cause                                                                                                    | Soluzioni                                                                                                    |
|----------------------------------------------------------------------------------------|----------------------------------------------------------------------------------------------------|----------------------------------------------------------------------------------------------------|
| Incepp.: Vassoio 1                                                                     | C'è della carta incep-<br>pata nel vassoio di<br>alimentazione<br>dell'ADF.                                         | Rimuovere la carta inceppata.<br>Vedere la sezione «Rimuovere<br>la carta inceppata» a pagina 29.                                                                                                    |
| Incepp.: Vassoio 2                                                                     | C'è della carta incep-<br>pata nel vassoio di<br>uscita dell'ADF.                                                   | Rimuovere la carta inceppata.<br>Vedere la sezione «Rimuovere<br>la carta inceppata» a pagina 29.                                                                                                    |
| Inceppam.interno                                                                       | C'è della carta<br>inceppata all'interno<br>della macchina.                                                         | Rimuovere la carta inceppata.<br>Vedere la sezione «Rimuovere<br>la carta inceppata» a pagina 29.                                                                                                    |
| Inceppam. Originale<br>ADF<br>Aprire lo sportello<br>dell'ADF e rimuovere<br>la carta. | Un originale è incep-<br>pato all'interno<br>dell'ADF.                                                              | <ul> <li>Rimuovere gli originali<br/>inceppati e posizionarli<br/>nuovamente. Vedere la<br/>sezione «Rimuovere la carta<br/>dall'ADF» a pagina 34.</li> <li>Controllare che gli originali<br/>siano adatti per la scansione.<br/>Consultare la <i>Guida per</i><br/><i>l'utente</i>.</li> </ul> |
| Memoria quasi piena                                                                    | La memoria ha quasi<br>raggiunto la capienza<br>massima durante la<br>fascicolazione delle<br>copie.                | Se ci sono ancora diversi<br>originali da acquisire, si consi-<br>glia di iniziare la stampa adesso<br>e di copiare separatamente gli<br>originali rimanenti. Se gli<br>originali vengono acquisiti<br>dall'ADF, assicurarsi di rimuove-<br>re le pagine rimanenti dall'ADF.                    |
| Overflow memoria<br>USB Premere tasto<br>Cancella                                      | La funzione Scan to<br>USB non è riuscita<br>perché non c'è<br>abbastanza memoria<br>libera sul dispositivo<br>USB. | Utilizzare un dispositivo USB<br>con memoria sufficiente.                                                                                                    |

# Messaggi di errore e di stato sul display

| Messaggio<br>(in ordine alfabetico)                                        | Cause                                                                                                    | Soluzioni                                                                                                    |
|----------------------------------------------------------------------------|----------------------------------------------------------------------------------------------------|----------------------------------------------------------------------------------------------------|
| Protetto da scrittura<br>Premere tasto<br>Cancella                         | La funzione Scan to<br>USB non è riuscita<br>perché la macchina<br>non riesce ad<br>accedere al<br>dispositivo USB.                                                                                                    | Utilizzare un dispositivo USB<br>privo di protezione password o<br>protezione da scrittura.                                                                                                    |
| Sportello aperto                                                           | C'è uno sportello<br>aperto.                                                                                                    | Chiudere lo sportello.                                                                                                    |
| Timeout I/O                                                                | Il periodo di timeout<br>impostato in [Timeout<br>I/O] scade quando la<br>stampa viene interrot-<br>ta di frequente da dati<br>provenienti da altre<br>porte, o quando i dati<br>di stampa sono molto<br>voluminosi e richiedo-<br>no molto tempo per<br>essere elaborati. | Se il [Timeout I/O] è impostato<br>su 15 secondi, si consiglia di<br>aumentarlo. Per maggiori<br>dettagli, consultare la <i>Guida per</i><br><i>l'utente</i> .                                                                                                    |
| Toner esaurito: X<br>Continuare la<br>stampa?                              | Il toner indicato è<br>esaurito.                                                                                                    | <ul> <li>Premere [No] per annullare il<br/>lavoro e sostituire la cartuccia<br/>indicata. Vedere la sezione<br/>«Cartucce di stampa» a<br/>pagina 37.</li> <li>Premere [Si] per proseguire<br/>con la stampa in corso prima<br/>di sostituire la cartuccia.</li> </ul> |
| Toner quasi esaurito<br>Sost. richiesta a<br>breve:<br>Cartuccia toner (X) | La cartuccia è quasi<br>esaurita.                                                                                                    | Preparare una nuova cartuccia.                                                                                                    |
| USB disconnesso<br>Premere tasto<br>Cancella                               | La funzione Scan to<br>USB non è riuscita<br>perché il dispositivo<br>USB è stato rimosso<br>prima che l'operazione<br>fosse conclusa.                                                                                                    | Assicurarsi che il dispositivo<br>USB sia inserito correttamente<br>nella macchina. Non estrarre il<br>dispositivo USB dalla macchina<br>fino alla comparsa sul display<br>della scritta «Pronto».                                                                     |

## Problemi di stampa o di scansione

#### Le immagini nelle pagine copiate o nei file acquisiti sono troppo scure o troppo chiare

La densità dell'immagine è troppo alta o troppo bassa. Regolare la densità dell'immagine.

#### \* Le pagine copiate o i file acquisiti sono sporchi

L'inchiostro o il correttore liquido sull'originale non è asciutto. Prima di collocare un originale sul vetro di esposizione, assicurarsi che l'inchiostro o il correttore liquido siano asciutti.

#### La stessa area risulta sporca quando si effettuano copie o scansioni

Il vetro di esposizione o l'ADF è sporco. Pulire il vetro di esposizione o l'ADF. Pulire le parti indicate dalla freccia con un panno morbido e umido e asciugare con un panno asciutto per eliminare ogni traccia di umidità. Per maggiori dettagli, consultare la *Guida per l'utente*.

#### Vetro di esposizione

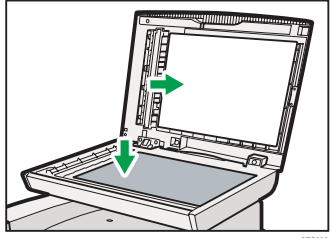

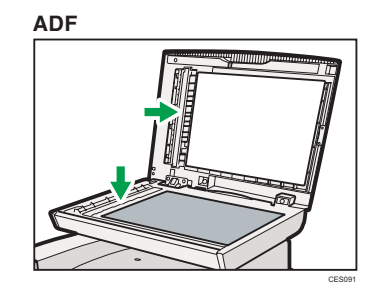

### Problemi di trasmissione fax

#### \* Impossibile inviare o ricevere fax

Il cavo modulare potrebbe essere scollegato. Assicurarsi che sia collegato correttamente. Per maggiori dettagli, consultare la *Guida per l'utente*.

#### \* Impossibile ricevere fax, ma è possibile inviarli

- Una cartuccia è esaurita. Sostituire la cartuccia. Per maggiori dettagli, vedere la sezione «Cartucce di stampa» a pagina 36.
- Un vassoio è vuoto. Caricare della carta nel vassoio. Per maggiori dettagli, consultare la *Guida per l'utente*.

#### Un fax inviato è stato ricevuto vuoto

L'originale è stato posizionato dal lato sbagliato. Posizionare l'originale dal lato corretto. Per maggiori dettagli, consultare la *Guida per l'Utente*.

#### Impossibile stampare i fax ricevuti

- Il vassoio è vuoto. Caricare della carta nel vassoio. Per maggiori dettagli, consultare la *Guida per l'utente*.
- Il vassoio per la stampa dei fax non contiene carta A4, Letter, o Legal. Modificare l'impostazione del vassoio e caricare carta del formato corretto. Per maggiori dettagli, consultare la *Guida per l'utente*

#### Vota

• Se non si riesce a risolvere il problema, contattare il proprio rivenditore locale o l'assistenza tecnica.

## Posizioni degli inceppamenti

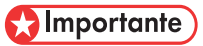

- La carta inceppata potrebbe essere sporca di toner. Fare attenzione a non sporcare le mani o i vestiti con il toner.
- Il toner sulle stampe effettuate subito dopo la rimozione di carta inceppata potrebbe non essere sufficientemente fuso, e causare sbavature. Effettuare delle stampe di prova finché le sbavature non scompaiono.
- Non rimuovere la carta inceppata con forza, poiché potrebbe strapparsi. I pezzi di carta rimasti nella macchina possono causare altri inceppamenti e danneggiare la macchina.
- Un inceppamento può causare la perdita di una pagina. Assicurarsi che nessuna pagina sia mancante, o stampare nuovamente le pagine che non sono state stampate.

Se si verifica un inceppamento, la carta potrebbe essere inceppata all'interno della macchina o nell'ADF. Se la carta è inceppata all'interno della macchina, controllare le posizioni seguenti nell'ordine indicato.

ADF

Se c'è della carta inceppata nell'ADF, vedere la sezione «Rimuovere la carta dall'ADF» a pagina 34.

#### 1. Unità di fusione

Se c'è della carta inceppata nell'unità di fusione, vedere la sezione «Rimuovere dall'unità di fusione» a pagina 30.

#### 2. Vassoio

Se c'è della carta inceppata nel vassoio, vedere la sezione «Rimuovere la carta dal vassoio» a pagina 32.

#### 3. Unità di trasferimento

Se c'è della carta inceppata nell'unità di trasferimento, vedere la sezione «Rimuovere dall'unità di trasferimento» a pagina 33.

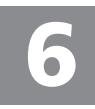

## Rimuovere la carta dall'unità di fusione

#### ▲ ATTENZIONE

- L'interno della stampante diventa molto caldo. Non toccare le parti contrassegnate da questa etichetta « A » (superficie calda).
- Alcuni dei componenti interni della macchina possono diventare molto caldi. Per questo motivo, occorre prestare attenzione durante la rimozione di carta inceppata. In caso contrario, si corre il rischio di ustioni.

#### 🔁 Importante

• Poiché la temperatura ai lati della guida è elevata, attendere che si raffreddi prima di rimuovere la carta inceppata.

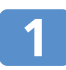

Tirare la leva per aprire lo sportello frontale e abbassare con attenzione lo sportello.

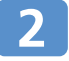

Abbassare le leve dell'unità di fusione.

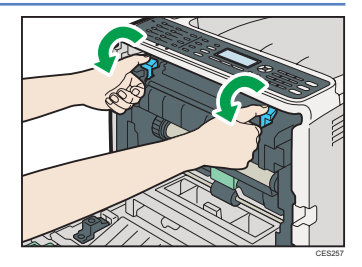

### 3

#### Rimuovere con cautela la carta inceppata.

Per rimuovere la carta, tirarla verso il basso. Non tirarla verso l'alto. Se non si riesce a trovare la carta inceppata, tirare la guida verso il basso.

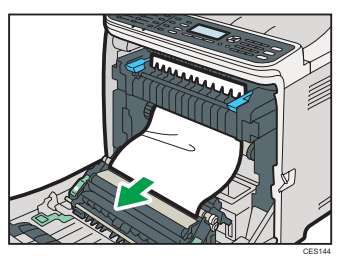

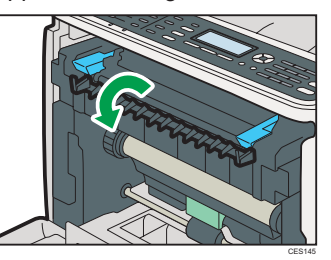

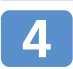

Risollevare le leve dell'unità di fusione.

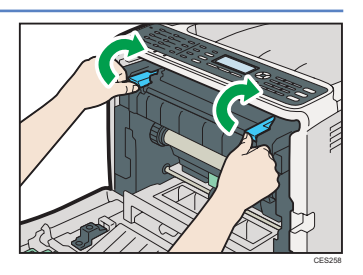

#### Spingere verso l'alto lo sportello frontale con cautela utilizzando entrambe le mani fino a che non è chiuso.

#### 🖖 Nota

5

• Spingere con fermezza la parte superiore dello sportello frontale quando si chiude. Dopo aver chiuso lo sportello, assicurarsi che l'errore sia scomparso.

### Rimuovere la carta dal vassoio

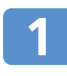

Tirare la leva per aprire lo sportello frontale e abbassare con attenzione lo sportello.

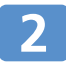

Rimuovere con cautela la carta inceppata.

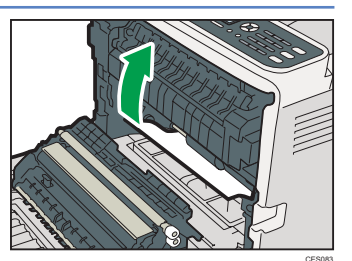

Se c'è un inceppamento nell'unità di trasferimento, tirare con cautela la carta verso di sé, afferrando entrambi i lati del foglio, quindi estrarre la carta.

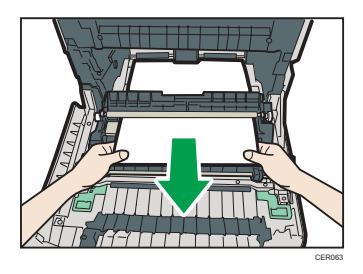

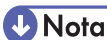

- Non estrarre il vassoio carta (Vassoio 1).
- Se la carta è inceppata nel vassoio 2 ma è difficile individuarla, estrarre il vassoio 2 per rimuoverla. Dopo aver rimosso la carta, reinserire con cautela il vassoio 2 nella macchina.

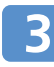

# Spingere lo sportello frontale con cautela utilizzando entrambe le mani fino a che non è chiuso.

#### U Nota

• Spingere con fermezza la parte superiore dello sportello frontale quando si chiude. Dopo aver chiuso lo sportello, assicurarsi che l'errore sia scomparso.

Rimuovere la carta inceppata

### Rimuovere la carta dall'unità di trasferimento

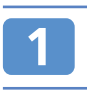

# Tirare la leva per aprire lo sportello frontale e abbassare con attenzione lo sportello.

#### Rimuovere con cautela la carta inceppata sotto l'unità di trasferimento.

Se non si riesce a individuare la carta inceppata, cercarla all'interno della macchina

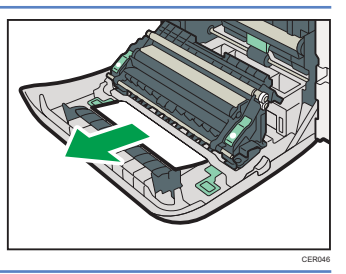

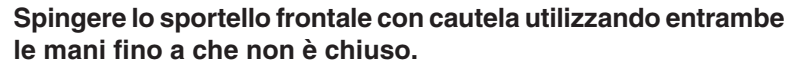

#### U Nota

 Spingere con fermezza la parte superiore dello sportello frontale quando si chiude. Dopo aver chiuso lo sportello, assicurarsi che l'errore sia scomparso.

### **Rimuovere la carta dall'ADF**

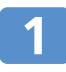

Aprire lo sportello dell'ADF.

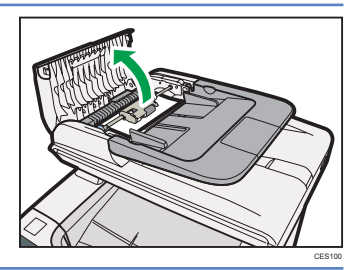

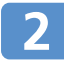

Tirare l'originale con cautela per rimuoverlo.

Fare attenzione a non tirare l'originale con troppa forza poiché potrebbe strapparsi.

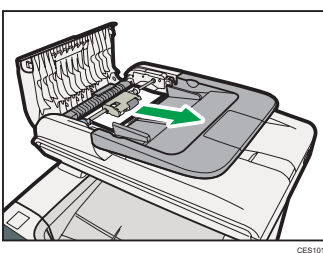

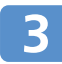

Se non si riesce ad estrarre facilmente l'originale inceppato, spostare leggermente la leva verso il retro della macchina, e poi sollevarla per sbloccare il rullo alimentazione carta.

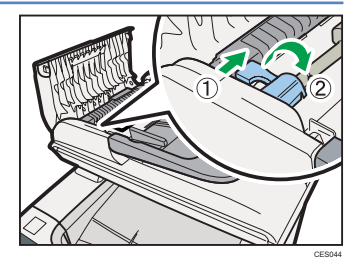

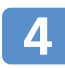

Sollevare leggermente il rullo alimentazione carta e tirarlo verso di sé.

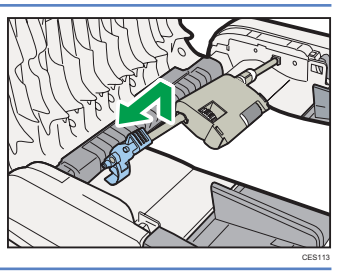

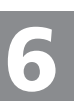

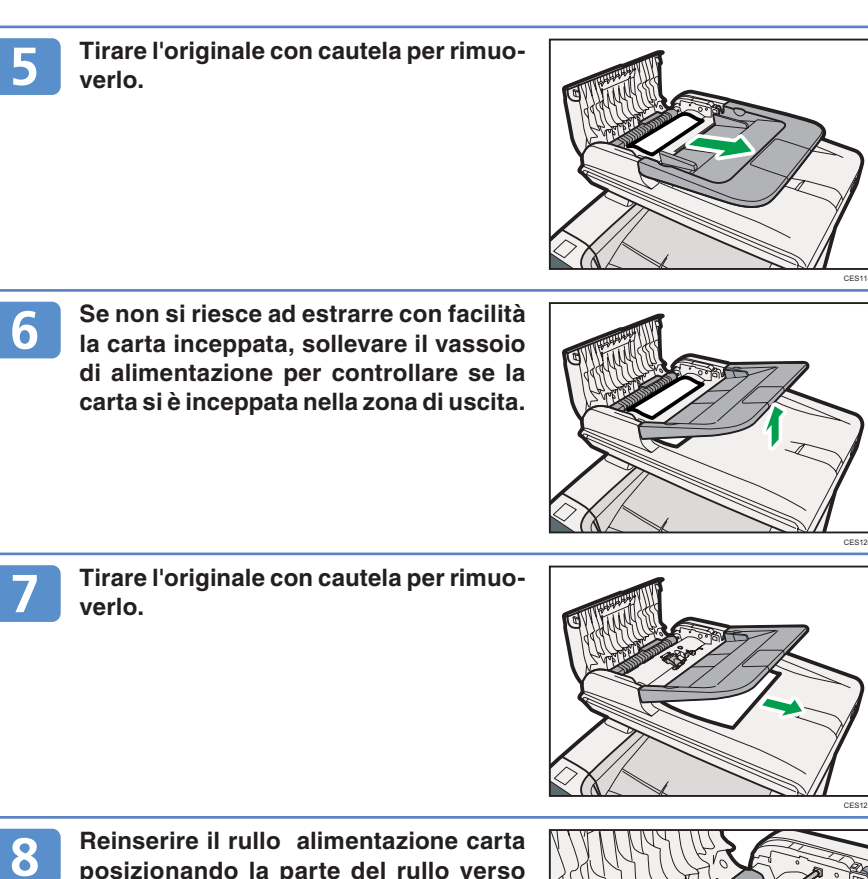

posizionando la parte del rullo verso il basso.

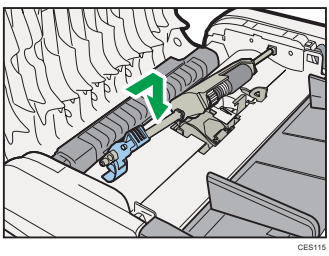

### **Rimuovere la carta dall'ADF**

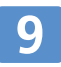

Abbassare la leva finché non scatta in posizione.

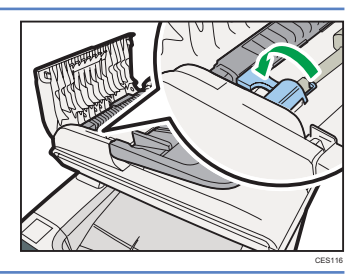

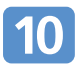

Chiudere lo sportello dell'ADF.

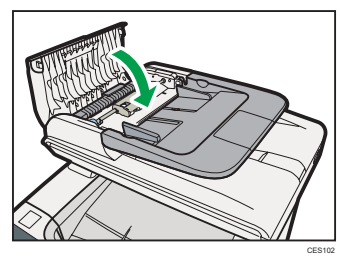

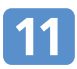

Sollevare l'ADF e tirare con cautela gli eventuali originali inceppati per rimuoverli.

Fare attenzione a non afferrare il vassoio di alimentazione quando si solleva l'ADF, poiché questo potrebbe danneggiarsi.

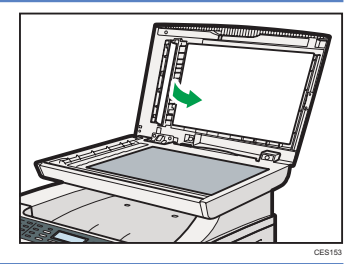

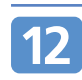

Chiudere l'ADF.

## Prima di sostituire le cartucce

#### \Lambda AVVERTENZA

- Non gettare il toner usato o i contenitori del toner sul fuoco. La polvere del toner potrebbe prendere fuoco se esposta a fiamme libere. Effettuare lo smaltimento dei contenitori di toner usati in conformità alle norme locali.
- Non conservare il toner, il toner usato né i suoi contenitori in un luogo esposto a fiamme libere. Il toner potrebbe prendere fuoco e provocare ustioni o incendi.

#### 

- Non schiacciare o spremere i contenitori del toner: queste azioni possono causare fuoriuscita di toner che può macchiare la pelle, gli abiti o il pavimento e può essere accidentalmente ingerito.
- Tenere fuori dalla portata dei bambini il toner (nuovo o usato), i flaconi di toner e i componenti che sono stati a contatto col toner.
- In caso di inalazione accidentale del toner, sciacquare la bocca con abbondanti quantità di acqua e spostarsi all'aria aperta. Se necessario, rivolgersi ad un medico.
- Quando si rimuove la carta inceppata o si sostituisce una cartuccia di toner, prestare attenzione affinché il toner (nuovo o usato) non finisca sugli abiti. Se il toner viene a contatto con gli abiti, lavare immediatamente la macchia con acqua fredda. L'acqua calda fissa il toner sul tessuto e ne rende impossibile la rimozione.
- Quando si rimuove la carta inceppata o si sostituisce una cartuccia di toner, prestare attenzione affinché il toner (nuovo o usato) non finisca sulla pelle. In caso di contatto accidentale con la pelle, lavare la parte interessata con abbondante acqua e sapone.
- In caso di contatto accidentale del toner con gli occhi, lavarli immediatamente con grandi quantità di acqua. Se necessario, rivolgersi ad un medico.
- Se il toner nuovo o usato viene ingerito, diluirlo bevendo grandi quantità di acqua. Se necessario, rivolgersi ad un medico.

#### 😭 Importante

- Conservare le cartucce in un luogo buio e fresco.
- Il numero effettivo di pagine stampate varia a seconda della grandezza e della densità delle immagini, del numero di pagine stampate per volta, dal tipo e dal formato della carta e da fattori ambientali come temperatura e umidità. La qualità del toner si degrada con il tempo. Potrebbe essere necessario sostituire le cartucce prima del previsto. Per questo motivo, si consiglia di avere sempre a disposizione delle nuove cartucce.
- Il produttore consiglia di utilizzare toner originale per ottenere stampe di buona qualità.
- Il produttore declina ogni responsabilità per danni o spese conseguenti all'uso di parti di ricambio non originali del produttore sui prodotti per ufficio.

# Sostituire le cartucce di stampa

#### Messaggi per la preparazione delle cartucce di stampa

Preparare la cartuccia indicata quando appare sullo schermo uno dei seguenti messaggi:

- «Toner quasi esaurito Sost. richiesta a breve: Cartuccia toner (Nero)»
- «Toner quasi esaurito Sost. richiesta a breve: Cartuccia toner (Magenta)»
- «Toner quasi esaurito Sost. richiesta a breve: Cartuccia toner (Nero)»
- «Toner quasi esaurito Sost. richiesta a breve: Cartuccia toner (Giallo)»

#### Vota

• Per acquistare una cartuccia, contattare l'assistenza tecnica.

#### \* Messaggi per la sostituzione delle cartucce di stampa

Sostituire la cartuccia indicata quando appare sullo schermo uno dei seguenti messaggi:

- «Toner esaurito: Nero»
- «Toner esaurito: Magenta»
- «Toner esaurito: Ciano»
- «Toner esaurito: Giallo»

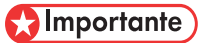

- Non far cadere all'interno della macchina fermagli, punti metallici o altri piccoli oggetti metallici.
- Non esporre la cartuccia alla luce solare diretta quando non si trova all'interno del proprio contenitore.
- Non toccare l'unità fotoconduttore della cartuccia.

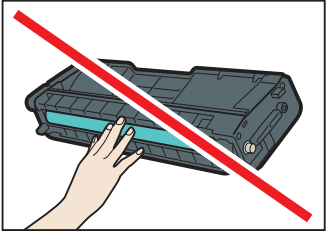

• Non toccare il chip ID a lato della cartuccia, come indicato nell'illustrazione.

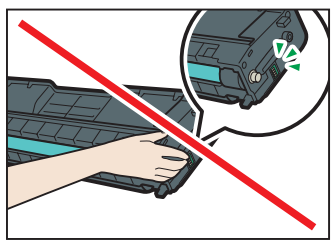

#### 🔁 Importante

 Quando si rimuovono le cartucce, fare attenzione a non toccare l'unità scansione laser posizionata sotto lo sportello superiore (la posizione indicata dalla freccia nell'illustrazione).

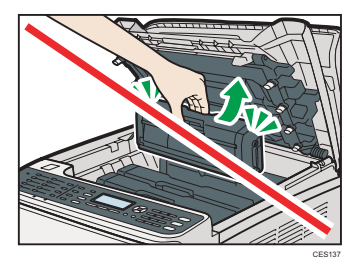

- Se i toner ciano, magenta o giallo sono esauriti, è possibile stampare in bianco e nero utilizzando il toner nero. Cambiare l'impostazione del colore su Bianco e nero utilizzando il driver della macchina.
- Se il toner nero è esaurito, non sarà possibile stampare né in bianco e nero né a colori fino a che la cartuccia nera non viene sostituita.

Sollevare la leva sullo sportello superiore e sollevare lo sportello con cautela.

Assicurarsi che l'ADF sia chiuso.

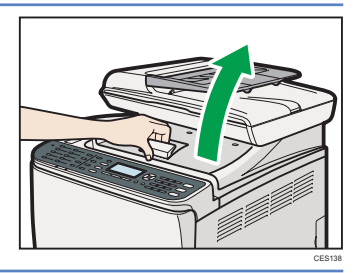

#### Sollevare ed estrarre verticalmente con cautela la cartuccia, tenendola al centro.

- Non agitare la cartuccia rimossa. Questo potrebbe provocare una fuoriuscita di toner.
- Per evitare di sporcare il piano di lavoro, posizionare la cartuccia rimossa sopra alcuni fogli di carta o di materiale simile.
- Il colore del toner è indicato da una etichetta applicata su ciascuna cartuccia.

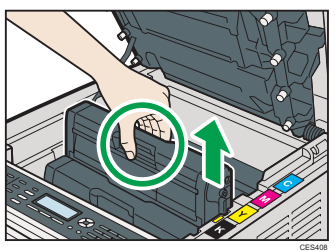

# Sostituire le cartucce di stampa

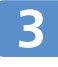

Estrarre la nuova cartuccia dal contenitore e poi dalla confezione di plastica.

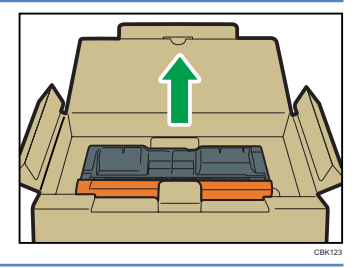

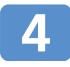

# Afferrare la cartuccia e scuoterla lateralmente per cinque o sei volte.

La distribuzione del toner migliora la qualità di stampa.

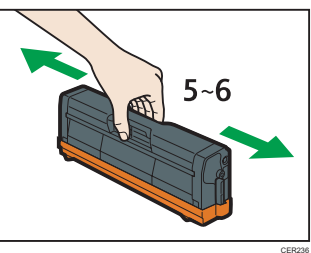

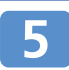

Rimuovere la copertura della cartuccia.

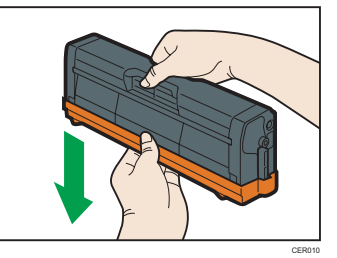

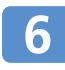

Controllare il colore del toner e lo scomparto corrispondente, ed inserire la cartuccia verticalmente con cautela.

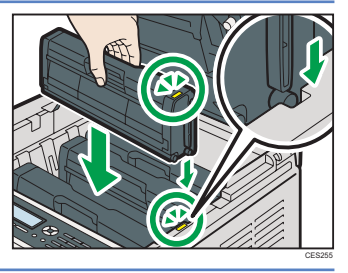

Utilizzando entrambe le mani, afferrare il centro dello sportello superiore e chiuderlo con cautela. Fare attenzione a non incastrare le dita.

Dopo aver chiuso lo sportello superiore, attendere che compaia la schermata iniziale.

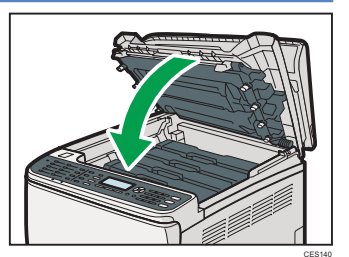

8 Coprire la vecchia cartuccia con la copertura rimossa al Punto 5. Quindi, inserire la vecchia cartuccia nella confezione di plastica e successivamente nel contenitore.

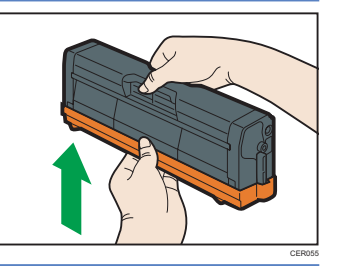

#### Vota

- Assicurarsi di coprire la vecchia cartuccia utilizzando la copertura protettiva per il rispetto dell'ambiente.
- Attenersi al programma di riciclo delle cartucce, le quali vengono ritirate per essere riciclate. Per maggiori dettagli, informarsi presso il proprio rivenditore locale o l'assistenza tecnica.

# Appendice

#### Dove chiedere informazioni

Contattare il proprio rivenditore locale o l'assistenza tecnica per ottenere maggiori informazioni su quanto trattato all'interno del manuale, o per avere informazioni su aree non trattate da questo manuale.

#### Risparmio di energia

Questa macchina include due modalità di risparmio di energia: Modo risparmio energia 1 e Modo risparmio energia 2. In modalità risparmio energia, il consumo energetico della macchina è ridotto rispetto al consumo normale.

Per impostazione predefinita, la macchina entra in Modo risparmio energia 1 dopo 30 secondi di inattività. Trascorsi altri 10,1 minuti, la macchina entra in Modo risparmio energia 2. Sono necessari circa 10 secondi per tornare dal Modo risparmio energia 1 allo stato normale, e circa 30 secondi per tornare dal Modo risparmio energia 2 allo stato normale.

È possibile modificare il tempo di attesa prima dell'avvio del Modo risparmio energia 2 a seconda delle proprie preferenze. Configurare [Modo risparmio energia] sotto [Strum. ammin].

#### **Vota**

• Se la macchina rimane in Modo risparmio energia 2 per 24 ore di seguito, esso tornerà automaticamente allo stato normale ed eseguirà un controllo automatico di manutenzione.

#### E Riferimento

• Per dettagli sui modi di risparmio energia, consultare la Guida per l'utente.

#### \* Aprire i manuali

II CD-ROM fornito con la macchina contiene manuali in formato HTML e PDF. Installare i manuali prima di utilizzare la macchina. Ci sono due modi per visualizzare i manuali.

- Fare doppio clic sull'icona del manuale collocata sul desktop.
- Nel menu [Start], selezionare [Tutti i programmi], selezionare [Nome prodotto], e fare clic su [Nome manuale].

#### Vota

• Le opzioni del menu potrebbero differire, a seconda delle preferenze scelte nel corso dell'installazione.

#### Riferimento

• Per dettagli relativi all'installazione del manuale, consultare la Guida per l'utente.

# DX-C200

# Guida rapida

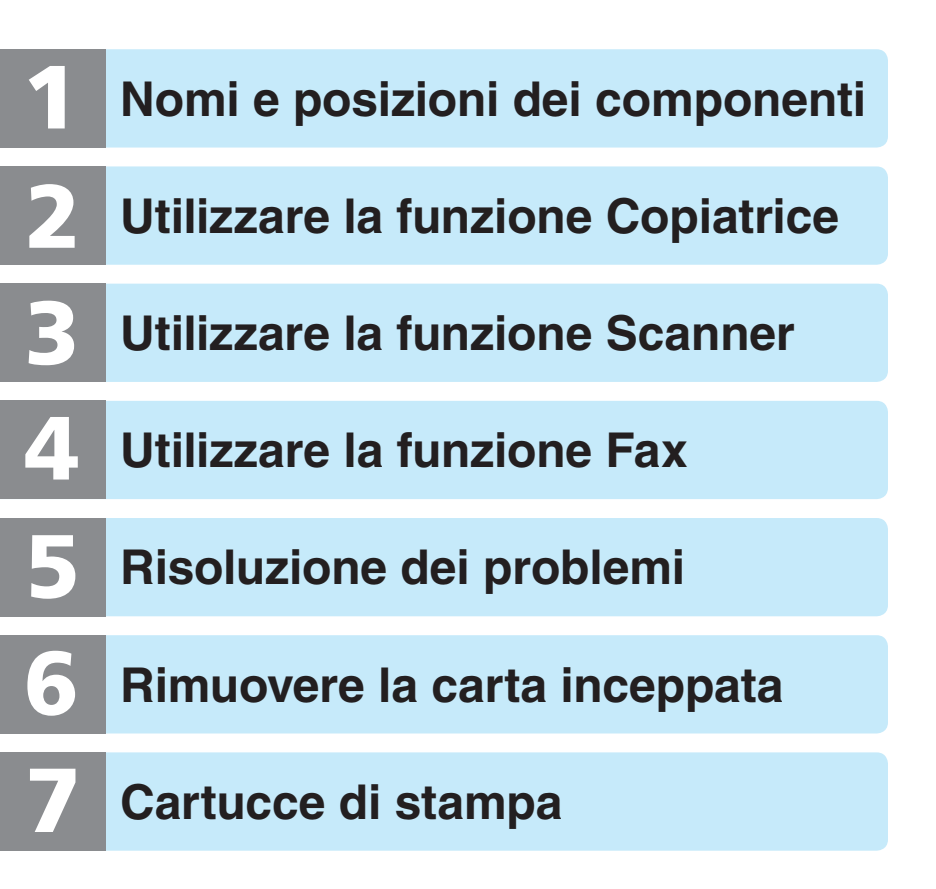